## How to Calculate ROI (Return on Investment) on MT4

Step 1: Access Your Account History in MT4

- 1. Open your MT4 platform.
- 2. Locate the Terminal Window at the bottom of the screen.
- 3. Click on the Account History tab.

4. Right-click in the Account History area and select Custom Period to define the timeframe you want to analyze (e.g., a month, quarter, or year).

Step 2: Gather the Required Data

- Starting Balance: The balance at the beginning of your selected period.
- Profit/Loss: This can be found in the Account History.
- Deposits: Amounts added to the account during the selected period.
- Withdrawals: Amounts taken out of the account during the same period.
- Ending Balance: The final balance after the selected period.

Step 3: Use the ROI Formula

ROI is calculated using the formula:

ROI (%) = [(Ending Balance - Starting Balance - Deposits + Withdrawals) / Starting Balance] x 100

Step 4: Interpret Your ROI

- Positive ROI: Indicates that your account grew during the period.
- Negative ROI: Indicates a loss during the period.

Example Calculation

Scenario:

- Starting Balance: \$1,000
- Profit/Loss: \$300
- Deposits: \$200
- Withdrawals: \$100
- Ending Balance: \$1,400

Using the formula:

ROI (%) = [(1,400 - 1,000 - 200 + 100) / 1,000] x 100

ROI (%) = (300 / 1,000) x 100 = 30%

Your ROI for this period is 30%.

Tips for Accurate ROI Calculations

1. Keep Track of Deposits and Withdrawals: Regularly update your records to ensure accuracy.

2. Use Consistent Timeframes: Compare ROI over similar periods for better analysis (e.g., month-to-month or year-to-year).

3. Analyze Performance: Use ROI trends to evaluate your trading strategy's effectiveness.

## Why is ROI Important?

- Measures Profitability: Helps you track how much your investment is growing.
- Evaluates Strategies: Allows you to compare different trading strategies or robots.
- Informs Decisions: A steady and consistent ROI signals a reliable trading system.